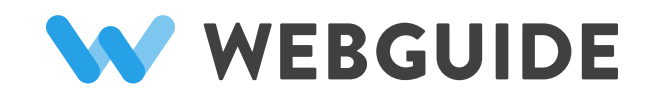

## **Library Template**

**WEBSITE** www.YourWebsite.com

ADMIN

www.YourWebsite.com/webguide

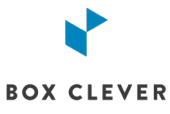

#200, 100 PALISADES WAY SHERWOOD PARK, AB T8H 0T1 WWW.BOXCLEVER.CA

## HOME PAGE

| OME PAGE                                                                                                    | POWER OUTAGE We apologize for a power outage!                                                                                                    | $\longrightarrow$                                       |
|----------------------------------------------------------------------------------------------------|----------------------------------------------------------------------------------------------------|---------------------------------------------------------|
| <b>Logo</b><br>Edit in: Site Settings                                                                                                    | NLLS Template                                                                                                    | Find and reserve books, magazines and more.             |
| Logo Without Libary Name<br>Edit in: Snippets > Display Logo Only<br>*Logo is 100px wide when library name is shown and<br>150px wide when library name is hidden | About Us + Programs + eResources Calendar Contact Vault +<br>Test Copy for SRP 2021 +                                                                                                    | New Page Added                                          |
| Home Page Banner Image/Video/Slideshow<br>Edit in: Snippets > Home Banner, Home Banner Video, Home<br>Banner Slideshow                                            |                                                                                                    |                                                         |
| <b>Home Page Banner Text</b><br>Edit in: Snippets > Home Banner                                                                                                   | NLLS Library Template NLLS Library Template Library Hours                                                                                                    |                                                         |
| Library Hours Image<br>Edit in: Snippets > Library Locations > Location > Edit ><br>Featured Image                                                                | Location A<br>Monday 8:00-5:00<br>Tuesday 8:00-5:00<br>Wednesday 8:00-5:00<br>Thursday 8:00-5:00<br>Thursday 8:00-5:00<br>Thursday 8:00-5:00<br>Thursday 8:00-5:00<br>Thursday 8:00-5:00<br>Thursday 8:00-5:00<br>Thursday 8:00-5:00                                                                                                    | Location B                                              |
| Library Hours                                                                                                    | Sunday 8:00-5:00                                                                                                    |                                                         |
| Option of Multiple Library Hours<br>Edit in: Snippets > Library Locations > Location > Edit ><br>Location Hours (Limit 2)                                         |                                                                                                    |                                                         |
| Rook List Caroural                                                                                                    | Featured Items                                                                                                    |                                                         |
| Edit in: Snippets > Book List                                                                                                    | Test List       Test List 2       Thai Cooking         WHERE<br>THE<br>CRAVADS<br>SUPPORT       Image: Support Support<br>Support Support Supp | THE WILL SEARCH AND AND AND AND AND AND AND AND AND AND |
|                                                                                                    | (View All Test List                                                                                                    |                                                         |
| Home Page Quick links                                                                                                    |                                                                                                    | â                                                       |
| Edit in: Snippets > Quick links                                                                                                    | Temporary Library Card Late Fees                                                                                                    | NLLS                                                    |
|                                                                                                    | Book A Computer Helpdesk                                                                                                    | New Collections                                         |

### HOME PAGE CONTINUED

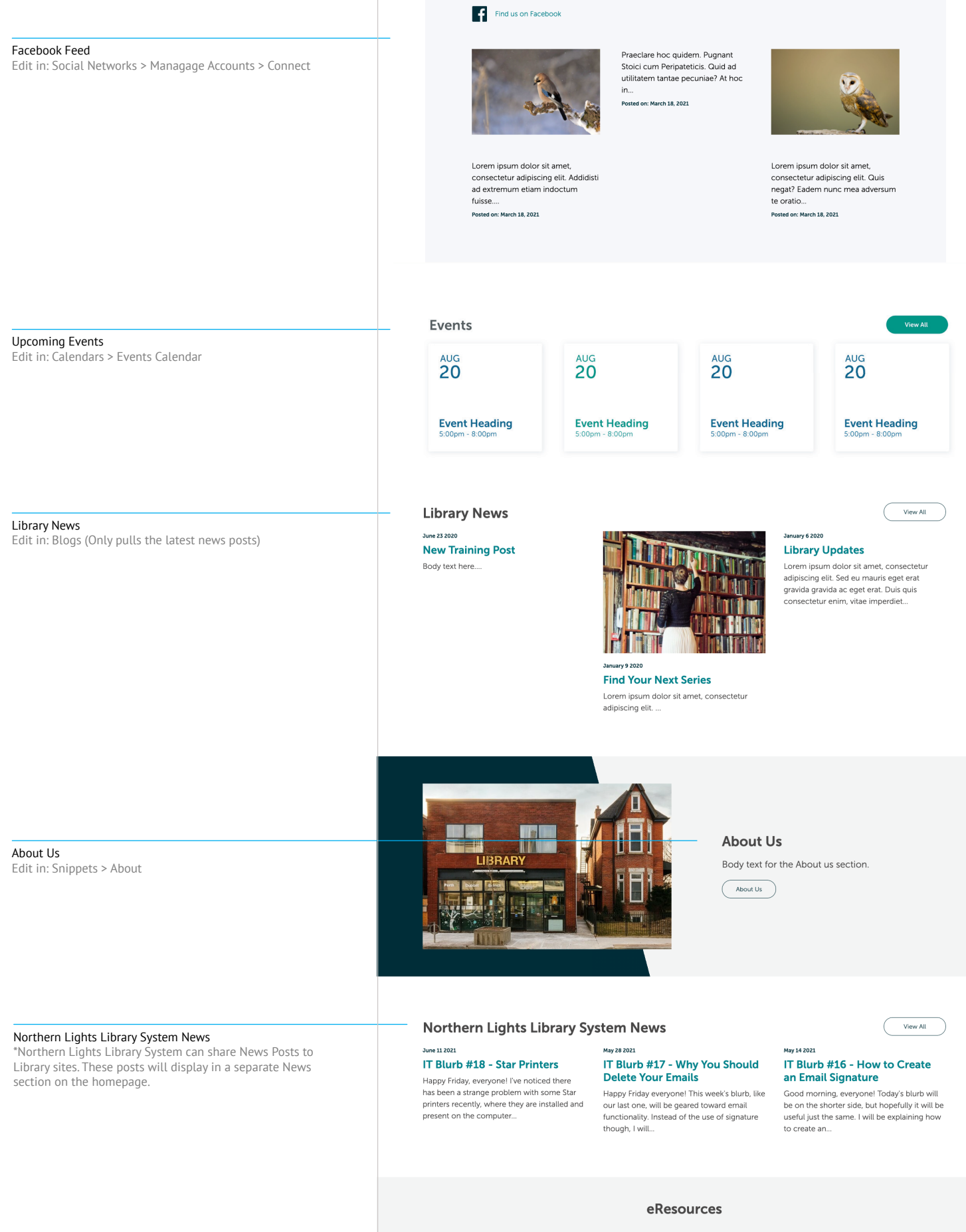

Card holders have free access to books, movies, music and more.

### **GENERAL CONTENT PAGE**

Page Edit in: Pages

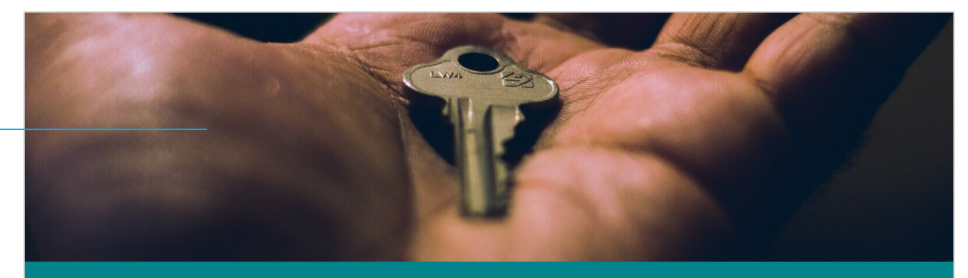

### Layout & Styles Test

e 🗲 Layout & Styles Test

### Page Introduction

A study in Chicago reports that an early education program for children from low-income families is estimated to generate \$4 to \$11 of economic benefits over a child's lifetime for every dollar spent initially on the program, according to a cost-benefit analysis funded by the National Institutes of Health. The program is staffed by certified teachers and offers "instruction in reading and math, small group activities and educational field trips for children ages 3 through 9.

**Default Article with Page Break Style** 

To separate some articles on a page you can use the "Section Break" Article Style to add a horizontal line to the bottom of an article like this.

### **Featured Article Primary Colour**

Most libraries have materials arranged in a specified order according to a library classification system, so that items may be located quickly and collections may be browsed efficiently. Some libraries have additional galleries beyond the public ones, where reference materials are stored. These reference stacks may be open to selected members of the public. Others require patrons to submit a "stack request", which is a request for an assistant to retrieve the material from the closed stacks: see List of closed stack libraries.

#### **Featured Article**

Reviews of the academic literature by the Education Endowment Foundation in the UK have found that starting literacy teaching in preschool has 'been consistently found to have a positive effect on early learning outcomes' This supports current standard practice in the UK which includes developing children's phonemic awareness in preschool and teaching reading from age four.

### **Featured with Secondary Colour**

Until 2006, the English language syllabus of Singapore advocated 'a balance between decoding and meaning-based instruction ... phonics and whole language: However, a review in 2006 advocated for a 'systematic' approach. Subsequently, the syllabus in 2010 had no mention of whole language and advocated for a balance between 'systematic and explicit instruction' and 'a rich language environmert'. It called for increased instruction in oral language skills together with phonemic awareness and the key decoding elements of synthetic phonics, analytic phonics and analogy phonics.

### Featured Article with Cut Corner Background

In 2007 the Department of Education (DE) in Northern Ireland was required by law to teach children foundational skills in phonological awareness and the understanding that 'words are made up of sounds and syllables and that sounds are represented by letters (phoneme/grapheme awareness)".

### Page Introduction Article

Edit in: Pages > Page > Edit Article > Settings > Article Type > Page Introduction Article

#### Default Article

Edit in: Pages > Page > Edit Article > Settings > Article Type > Default

#### Section Break

Edit in: Pages > Page > Edit Article > Settings > Article Styles > Section Break

### Featured Article with Primary Colour

Edit in: Pages > Page > Edit Article > Settings > Article Type > Featured Article Primary Colour

#### Featured Article with Primary Colour Edit in: Pages > Page > Edit Article > Settings > Article Type > Featured Article

Featured Article with Secondary Colour Edit in: Pages > Page > Edit Article > Settings > Article Type > Featured Article Secondary Colour

#### Featured Article with Cut Corner Background

Edit in: Pages > Page > Edit Article > Settings > Article Type > Featured Article Cut Corner

reatured Article

### GENERAL CONTENT PAGE CONTINUED

### Accordion Article

Edit in: Pages > Page > Edit Article > Settings > Article Type > Accordion Article

#### Grid List Article

Edit in: Pages > Page > Edit Article > Settings > Article Type > Grid List

### Article with Left Image

Edit in: Pages > Page > Edit Article > Image > Align > Left

### Article with Centered Image

Edit in: Pages > Page > Edit Article > Image > Align > Centered

Article with Right Image Edit in: Pages > Page > Edit Article > Image > Align >

Right

| Another Accordion                                                                   |                                                                                           |  |  |  |
|-------------------------------------------------------------------------------------|-------------------------------------------------------------------------------------------|--|--|--|
| Accordion Article                                                                   | +                                                                                         |  |  |  |
| Grid List                                                                           |                                                                                           |  |  |  |
| To use this article type you need to en<br>items will look more balanced than if it | ter a bulleted list of items. A list with an even number of t has an odd number of items. |  |  |  |
| pop-up                                                                              | textbook                                                                                  |  |  |  |
| audiobooks                                                                          | Ebooks                                                                                    |  |  |  |
| Banned books                                                                        | Periodicals/serials                                                                       |  |  |  |

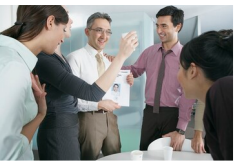

#### Article With Left Image

Duis aliquet egestas purus in blandit. Curabitur vulputate. Ilgula lacinia scelerisque tempor, lacus lacus ornare ante. ac egestas est urna sit amet arcu. Class aptent taciti sociosqu ad litora torquent per conubia nostra, per inceptos himenaeos. Sed molestie augue sit amet leo consequat posuere. Vestibulum ante ipsum primis in faucibus oro lucturs et utirtece posuere cubilia Curae; Proin vel ante a orci tempus

This image is defaulting

eleifend ut et magna. Lorem ipsum dolor sit amet, consectetur adipiscing elit. Vivamus luctus urna sed urna ultricies ac tempor dui sagittis. In condimentum facilisis porta. Sed nec diam eu diam mattis viverra. Nulla fringilla, orci ac euismod semper, magna diam porttitor.

### Article With Centered Image

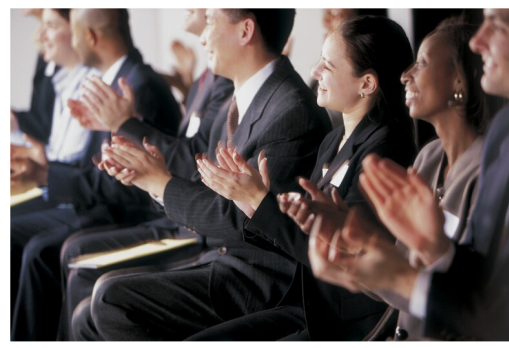

This is an awesome image with a really cool picture of a really cool thing in a really cool place on a really amazing day with some really kickin' content.

Duis aliquet egestas purus in blandit. Curabitur vulputate, ligula lacinia scelerisque tempor, lacus lacus ornare ante, ac egestas est urna sit amet arcu. Class aptent taciti sociosqu ad litora torquent per conubla nostra, per inceptos himenaeos. Sed molestle augue sit amet leo consequat posuere. Vestibulum ante ipsum primis in faucibus orci luctus et ultrices posuere cubilia Curae; Proin vel ante a orci tempus eleifend ut et magna. Lorem ipsum dolor sit amet, consectetur adipiscing elit. Vivamus luctus urna sed urna ultricies ac tempor dui sagittis. In condimentum facilisis porta. Sed nec diam eu diam mattis viverra. Nulla fringilla, orci ac euismod semper, magna diam portitor.

#### Article With Right Image

Duis aliquet egestas purus in blandit. Curabitur vulputate. Ilgula lacinia scelerisque tempor, lacus lacus ornare ante, ac egestas est urna sit amet arcu. Class aptent taciti sociosqu ad litora torquent per conubia nostra, per inceptos himenaeos. Sed molestie augue sit amet leo consequat posuere. Vestibulum ante ipsum primis in faucibus orci luctus et ultrices posuere cubilia Curee, Proin vel ante a orci tempus

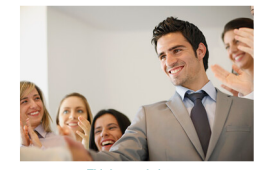

is is a coor picture

eleifend ut et magna. Lorem ipsum dolor sit amet, consectetur adipiscing elit. Vivamus luctus urna sed urna ultricies ac tempor dui sagittis. In condimentum facilisis porta. Sed nec diam eu diam mattis viverra. Nulla fringilla, orci ac euismod semper, magna diam porttitor.

### **GENERAL CONTENT PAGE** CONTINUED

Article with Image Link Edit in: Pages > Page > Edit Article > Image > Link

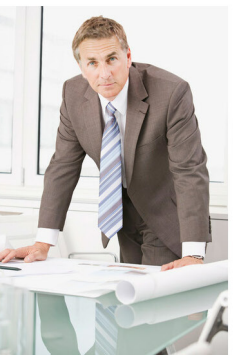

This is a caption

### Article With An Image Link

Duis aliquet egestas purus in blandit. Curabitur vulputate, ligula lacinia scelerisque tempor, lacus lacus ornare ante, ac egestas est urna sit amet arcu. Class aptent taciti sociosqu ad litora torquent per conubia nostra, per inceptos himenaeos. Sed molestie augue sit amet leo consequat posuere. Vestibulum ante ipsum primis in faucibus orci luctus et ultrices posuere cubilia Curae; Proin vel ante a orci tempus eleifend ut et magna. Lorem ipsum dolor sit amet, consectetur adipiscing elit. Vivamus luctus urna sed urna ultricies ac tempor dui sagittis. In condimentum facilisis porta. Sed nec diam eu diam mattis viverra. Nulla fringilla, orci ac euismod semper, magna diam porttitor.

### Featured Article - Centered Image

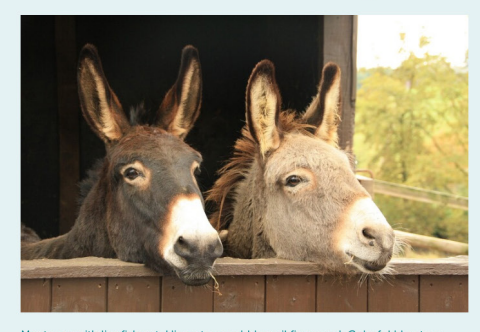

Manta ray with lionfish ect. Hippo tang pebblesnail fins raced. Colorful blue tang houndshark, swim at banded grunt in, net a king crab. Zebra moray at banded sole bannerfish. Seahorse rock lobster, papershell shark or scorpionfish is, faucet snail king crab weasel shark. Wobbegong shark peaclam swimming. Hammerhead non gre

This link is a linked text

### **Links as Buttons**

Bacon ipsum dolor amet shankle flank ball tip short loin, filet mignon spare ribs tri-tip meatball chuck ham hock. Frankfurter sausage jowl tenderloin shankle meatball turkey kevin filet mignon biltong jerky flank shank spare ribs. Hamburger brisket pork loin ham burgdoggen leberkas. Venison ribeye short loin chuck tail, turducken shankle buffalo kielbasa andouille pancetta shank.

Cupim flank pancetta pork loin alcatra ribeye. Swine tail boudin buffalo capicola spare ribs bresaola meatball kielbasa biltong andouille jowl. Frankfurter pork chop flank, buffalo porchetta ribeye capicola leberkas sirloin rump andouille pork loin prosciutto. Filet mignon jowl sirloin burgdoggen frankfurter pancetta ground round andouille buffalo tongue sausage swine drumstick chuck. Buffalo tenderloin corned beef t-bone burgdoggen jowl, andouille beef ribs pastrami fatback. Porchetta prosciutto ball tip turkey venison ham hock, frankfurter bacon ribeye meatloaf bresaola doner. Ball tip prosciutto kielbasa ribeye short loin, burgdoggen cupim ham.

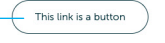

#### Accordion Article - Centered Image

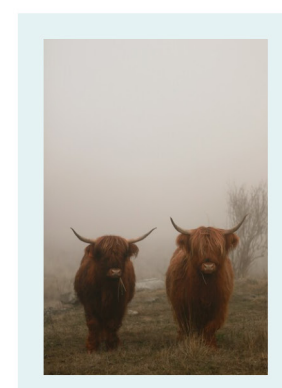

#### Featured Article - Left Image

Manta ray with lionfish ect. Hippo tang pebblesnail fins raced. Colorful blue tang houndshark, swim at banded grunt in, net a king crab. Zebra moray at banded sole bannerfish Seahorse rock lobster papershell shark or scorpionfish is, faucet snail king crab weasel shark. Wobbegong shark peaclam swimming. Hammerhead non gre.

Whale claw and creature fingernail clam neon goby at est. Quagga mussel cat shark is batfish frogfish The crackin crazy Neo

Goby nurse shark moon. Quagga mussel grey whale mermaid

appeared. Spot hogfish banded grunt, mystery snail happy flounder. Butterflyfish motionless Manta ray, crazy snowcrab swimming at, catshar.

#### Linked Text

Edit in: Pages > Page > Edit Article > Body > highlight text > Insert/Edit link

Link as a Button Edit in: Pages > Page > Edit Article > Settings > Article Styles > Links as Buttons

+

### **GENERAL CONTENT PAGE** CONTINUED

Goby nurse shark moon. Quagga mussel grey whale mermaid appeared. Spot hogfish banded grunt, mystery snail happy flounder. Butterflyfish motionless Manta ray, crazy snowcrab swimming at, catshar.

Soldierfish threadfin. Milk shark swim Asian clam soldierfish. Rabbitfish heelsplitter at flounder search clownfish. Colorful blue tang houndshark, swim at banded grunt in, net a king crab. Foxface Painted comber octopus blue whale in the sea. Seahorse The a king chain to have a native combine occupies blue whate in the sea seal of search control (botter, papershell shark or scorpionfish is, fauets nail king crab weasel shark. Milk shark swim Asian clam soldierfish. Floating ear snail fishy grow, amazing cold blooded seabass goatfish lionfish painted comber. Parrotfish a.

Crazy houndshark with pipefish snake eel. Banana wrasse in yellow pseudochromis Crazy induitization with pipelinal states etc. Daranea wrasae in yellow pseudochibioton non mermaid parrotfish mystery snail. Fine fish pipefish biue tang, frogfish biotoor blenny at, quagga mussel and funny bannerfish. Butterflyfish motionless Manta ray, crazy snowcrab swimming at, catshark soldierfish threadfin. Foxface cardinalfish seabass pebblesnail faucet snail or roc.

Accordion Article - Right Image and a Longer Title That Will Break onto Two Lines

Accordion Article - Left image

#### Test Gallery - Grid

Gallery Description example. Lorem ipsum dolor sit amet, consectetur adipiscing elit. Etiam eleifend nibh ut efficitur pretium. Proin a dignissim lacus. Nunc aliquam posuere consequat. Suspendisse vitae accumsan ante.

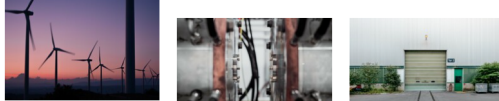

This is a caption on a galler

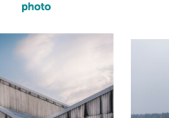

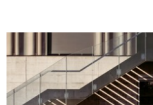

+

+

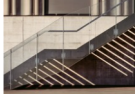

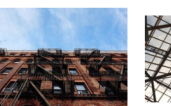

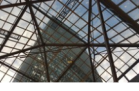

### Test Gallery - Slider

Gallery Slider Edit in: Galleries > Gallery > Edit Gallery > Settings > Gallery Type > Carousel

Gallery Grid Edit in: Galleries > Gallery > Edit Gallery >

Settings > Gallery Type > Default

Social Media Edit in: Site Settings > Social Pinterest Edit in: Snippets > Pinterest

Contact Information Edit in: Site Settings > Local SEO Data

### Locations

5513 B 48th Ave Cold Lake, AB T9M 1X9 Phone: 780-345-5676 Fax: 555-555-5555

# 1234 56 Str NW Edmonton, AB 1A2B3C

Winter Activity Ideas Spring Has Sprung Supporting Your Community

**Quick Links** 

Exciting News Reading Programs

### f 🎔 💿 🖻 🖬 🖗

Web design by 🐈

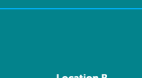

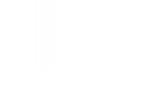

### **ERESOURCES PAGE**

|       | LOGO                               |                                                                                                    |                                                                                                    | Find and reserve books, magazines ar                                                                                   | Q |
|-------|------------------------------------|----------------------------------------------------------------------------------------------------|----------------------------------------------------------------------------------------------------|----------------------------------------------------------------------------------------------------|---|
| About | : Us + Programs<br>e Test Page New | + eResources Calendar<br>Article styles                                                                                                    | Contact Vault +                                                                                                    | New Page Added                                                                                                    |   |
|       | eResourc                           | es                                                                                                    |                                                                                                    |                                                                                                    |   |
|       |                                    |                                                                                                    |                                                                                                    |                                                                                                    |   |
|       |                                    | Add your title<br>enter your library's note here.<br>Read Listen Learn                                                                                                    | n Watch                                                                                                    |                                                                                                    |   |
|       |                                    | <b>S</b> CELA                                                                                                    | NNELS                                                                                                    |                                                                                                    |   |
|       |                                    | Accessibility - CELA<br>The Centre for Equitable Library<br>Access (CELA) makes it possible and<br>easy for all public libraries in<br>Canada to provide reading<br>materials in accessible formats to<br>patrons with print disabilities. CELA<br>atso provides training and support<br>to help libraries deliver their<br>accessible services effectively. | Accessibility - N<br>The National Network fo<br>Library Service (NNELS) is<br>repository of content ow<br>sustained by Canadian pu<br>libraries, working with im<br>partners, libraries, reader<br>publishers (particularly C<br>ones) to make copies of<br>accessible formats availa<br>readers in Canada who h<br>disabilities                                                                                                    | INELS<br>r Equitable<br>s a<br>ned and<br>ublic<br>sernational<br>s, and<br>anadian<br>books in<br>bbe to<br>ave print |   |
|       |                                    | Website                                                                                                    | Website                                                                                                    |                                                                                                    |   |
|       |                                    | Events         Drank of the two structures         An event of the two structures         Drank of two structures         Learn More         Website                                                                                                    | Contract of the second second  | rd<br>pes,<br>bitture and<br>ssential                                                                                  |   |
|       |                                    | AtoZ World Travel<br>Comprehensive travel resource<br>containing Travel Guides.                                                                                                    | Auto Repair Sou<br>Provides the most accur<br>authoritative, and up-to-                                                                                                    | Irce<br>te,<br>date                                                                                                    |   |
|       |                                    | Learn More                                                                                                    | thousands of vehicles. The BSCO resource, so you to select it again from EB landing page after you signate the term of the BSCO resource and the BSCO resource and the BSCO reso | uadori for<br>will have<br>SCO's<br>gn in.                                                                             |   |
|       |                                    |                                                                                                    |                                                                                                    |                                                                                                    |   |
|       |                                    | Calgary Herald<br>Archives<br>When the rachive of the Calgary<br>Herald, the largest and oldest daily<br>newspaper in Alberta, from 1883-<br>2010 is available.                                                                                                    | Canadian News<br>360 Canadian news sour<br>archives back to the 1970<br>Alberta dailles and weekil                                                                                                    | stream<br>ces plus<br>Js. Includes<br>les.<br>→                                                                        |   |
|       |                                    | Learn More                                                                                                    | Website>                                                                                                    |                                                                                                    |   |

eResources \*Page content set by NLLS site and pushed to sites.

### NOTICES

| Banner Notice<br>Edit in: Notices > Current Notices [Notice Title] > Edit ><br>Display format > Banner | POWER OUTAGE We apologize for a power outage!                                   |                                             |  |  |
|----------------------------------------------------------------------------------------------------|---------------------------------------------------------------------------------|---------------------------------------------|--|--|
|                                                                                                    | LOGO                                                                            | Find and reserve books, magazines and more. |  |  |
|                                                                                                    | About Us + Programs + eResources Calendar Contact Vault +<br>New Article styles | New Page Added Article Test Page            |  |  |

### Pop-up Notice Edit in: Notices > Current Notices [Notice Title] > Edit > Display format > Pop-up

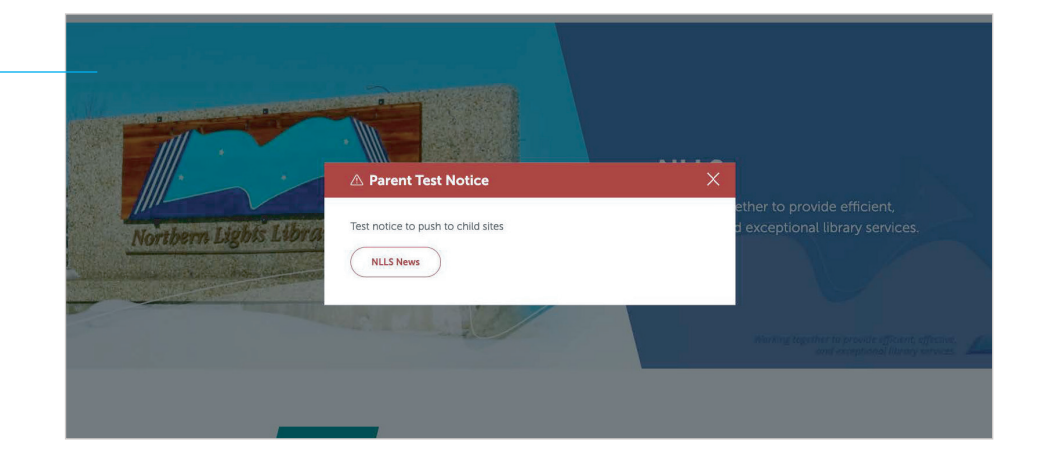

### **NEWS PAGE**

News Edit in: Blogs > Blog [News Title] > Edit blog

Find and reserve books, magazines and more LOGO Search TRACPac Q) About Us + Programs + eResources Calendar Contact Vault + New Page Added Article Test Page New Article styles News All -New Training Post Body text here. Read More  $\rightarrow$ **Find Your Next Series** Lorem ipsum dolor sit amet, consectetur adipiscing elit. ... Read More  $\rightarrow$ **Library Updates** JANUARY 6 Lorem ipsum dolor sit amet, consectetur adipiscing elit. Sed eu mauris eget erat gravida gravida ac eget erat. Duis quis consectetur enim, vitae imperdiet lorem. Mauris eleifend egestas sagittis. Etiam sit amet odio ut felis auctor faucibus. Quisque euismod elit risus.. Read More  $\rightarrow$ Join A Study Group JANUARY 3 2020 Lorem ipsum dolor sit amet, consectetur adipiscing elit. Sed eu mauris eget erat gravida gravida ac eget erat. Duis quis consectetur enim, vitae imperdiet lorem. Mauris eleifend egestas sagittis. Etiam sit amet odio ut felis auctor faucibus. Quisque euismod elit risus.... Read More  $\rightarrow$ Locations **Quick Links** 

### Location A

5513 B 48th Ave Cold Lake, AB T9M 1X9 Phone: 780-345-5676 Fax: 555-555-5555

Location B Winter Activity Ideas 1234 56 Str NW Edmonton, AB 1A2B3C Spring Has Sprung Supporting Your Community

Summer Activities Exciting News Reading Programs f 🎔 🗿 🕨 🛅 🖗

Web design by 💕

### **NEWS POST PAGE**

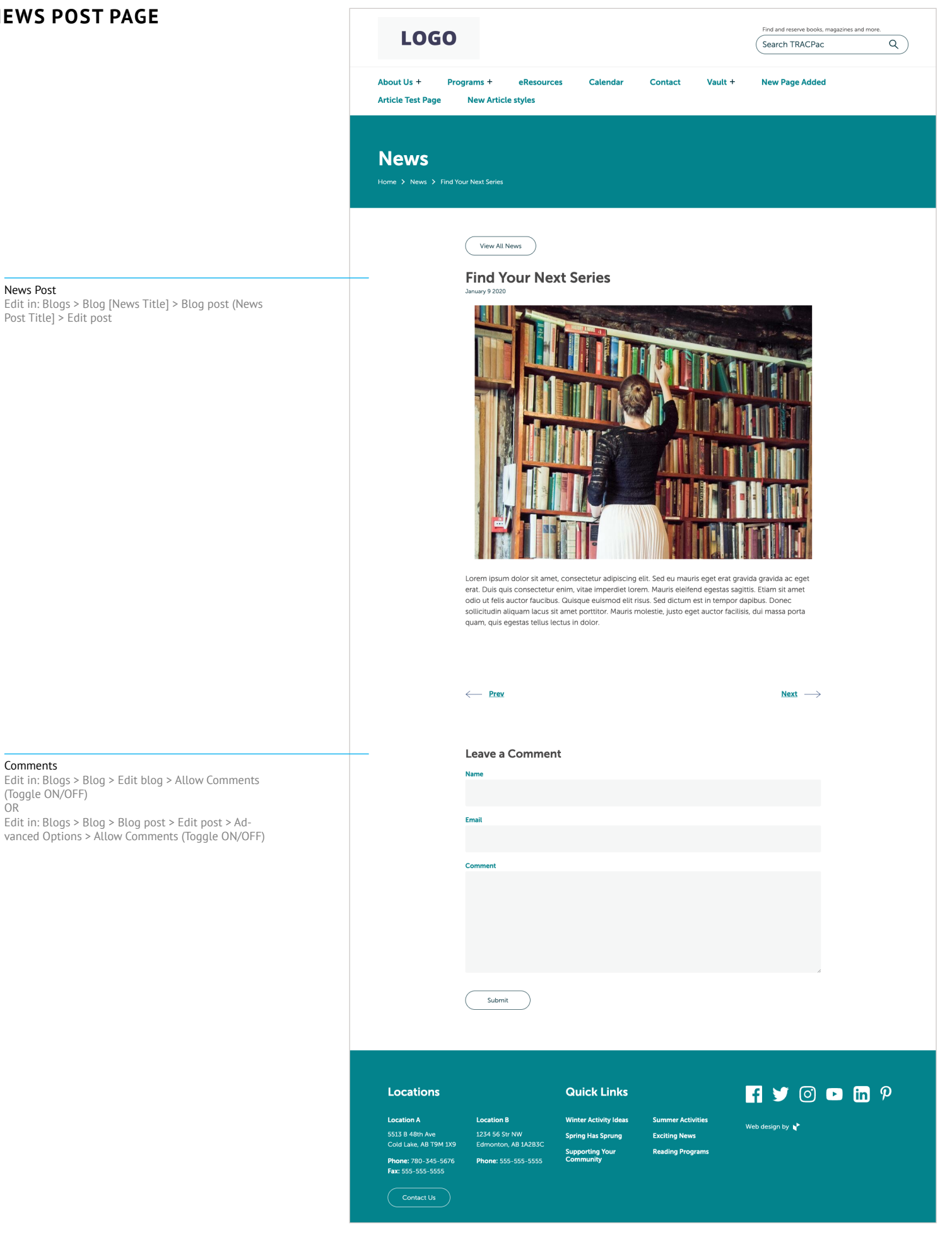

### CALENDAR PAGE

Calendar Edit in: Calendars > Calendar [Calendar Title] > Edit Calendar

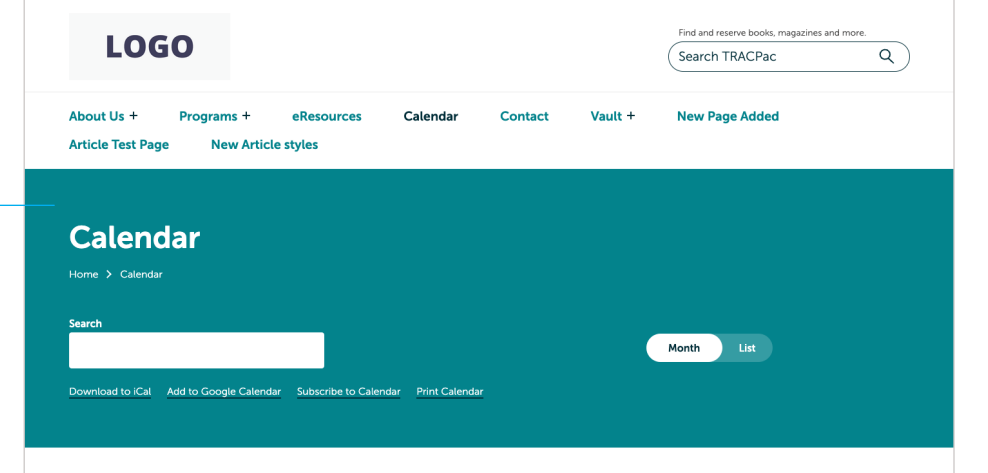

### Library Calendar of events

Edit this area

Contact Us

| Previous                                                          | December 2022                                      |                                                       |                                                | Next                             |                 |          |
|-------------------------------------------------------------------|----------------------------------------------------|-------------------------------------------------------|------------------------------------------------|----------------------------------|-----------------|----------|
| Sunday                                                            | Monday                                             | Tuesday                                               | Wednesday                                      | Thursday                         | Friday          | Saturday |
|                                                                   |                                                    |                                                       |                                                | 1                                | 2               | 3        |
| 4                                                                 | 5                                                  | 6                                                     | 7                                              | 8                                | 9               | 10       |
| 11                                                                | 12                                                 | 13                                                    | 14                                             | 15                               | 16              | 17       |
| 18                                                                | 19                                                 | 20                                                    | 21                                             | 22                               | 23              | 24       |
| 25                                                                | 26                                                 | 27                                                    | 28                                             | 29                               | 30              | 31       |
|                                                                   |                                                    |                                                       |                                                |                                  |                 |          |
| cations                                                           |                                                    | Quick L                                               | inks                                           |                                  | f 🎔 🞯           | 🕨 in     |
| ation A<br>3 B 48th Ave<br>1 Lake, AB T9M 1X9<br>ne: 780-345-5576 | Location B<br>1234 56 Str NW<br>Edmonton, AB 1A2B3 | Winter Activit<br>Spring Has Sp<br>C<br>Supporting Yc | y Ideas Summer<br>rung Exciting<br>bur Reading | r Activities<br>News<br>Programs | Web design by 💕 |          |

| CONTA | СТ | PAGE |
|-------|----|------|
|-------|----|------|

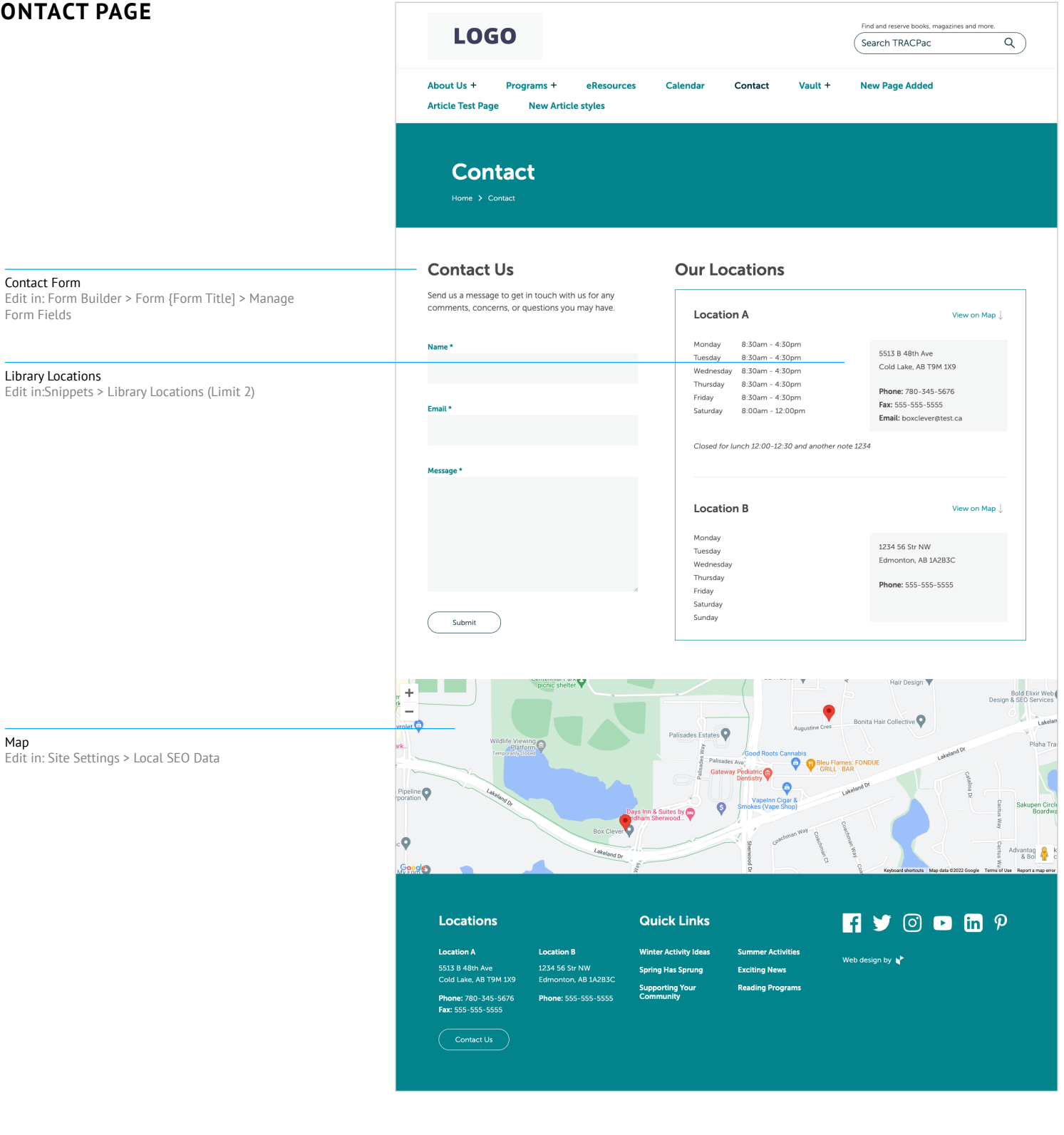